## Windows XP/2000 USB HDD Installation

| Fig. Actor: View Window Help:       Image: Comparison of Court         Concast: New Section Tools       Image: Concast: Court         Concast: New Section Tools       Image: Concast: Court         Concols       Image: Concast: Court <th>🖪 Computer Management</th> <th></th> <th></th> <th></th> <th></th> <th></th> <th></th> <th></th> <th></th> <th><br/><b>a</b> 🗙</th>                                                                                                    | 🖪 Computer Management                                                                                                    |                                                                                         |                                                                  |                            |                     |            |                |                       |                | <br><b>a</b> 🗙 |
|----------------------------------------------------------------------------------------------------|----------------------------------------------------------------------------------------------------|-----------------------------------------------------------------------------------------|------------------------------------------------------------------|----------------------------|---------------------|------------|----------------|-----------------------|----------------|----------------|
|                                                                                                    | 📑 File: Action: View, Window H                                                                                                    | ыф:                                                                                     |                                                                  |                            |                     |            |                |                       |                | - Ð ×          |
| Concurse Management (Cod)  Soften Tools  Soften Tools  Soften Tools  Soften Tools  Soften Management  Soften Management  Softe | 🗢 + 🛍 🖬 💕 🗟 📽 📓                                                                                                    | 1                                                                                       |                                                                  |                            |                     |            |                |                       |                |                |
|                                                                                                    | Computer Management (Loca)  System Tools  Different Viewer  Simered Foldes  Different Viewer  Simered Foldes  Difference Logs and Alets  Difference Logs and Alets  Difference Manager  Difference Manager  Difference Viewer  Difference Viewer | Yolume Layout                                                                           | Type <b>File</b> System<br>Basik NTPS                            | Status<br>Healthy (System) | Capedty<br>18.62 GB | Free Space | % Prec<br>16 % | Poult Tolerance<br>No | Overhead<br>0% |                |
| 16.62.08     Já.62.09/(TFS       Online     Healthy (System)       Obiak :     Unincen       18.62.08     Properties       Properties     Help       No. (b)     Help       No. (b)     Help       No. (b)     Primary partice                                                                                                    |                                                                                                    | CPDisk a<br>Bost                                                                        | (C)                                                              |                            |                     |            |                |                       |                | _              |
| e Unalocated Prince patition                                                                                                    |                                                                                                    | 18.62 GB<br>Online<br>University<br>18.82 GB<br>Not Industed<br>Proc. (5.1)<br>No Nedle | 15.42 GP/TFS<br>Healthy (System)<br>26 Ion Col<br>operties<br>40 |                            |                     |            |                |                       |                |                |
|                                                                                                    | 2 ×                                                                                                    | Unallocated                                                                             | Prinage partition                                                |                            |                     |            |                |                       |                |                |

## Click START | MY COMPUTER | MANAGE

## Click on **DISK MANAGEMENT**

You should see the above screen, in this case, our "Disk 1" is Unknown.

Click on the "Red dash icon" then click Initialize Disk

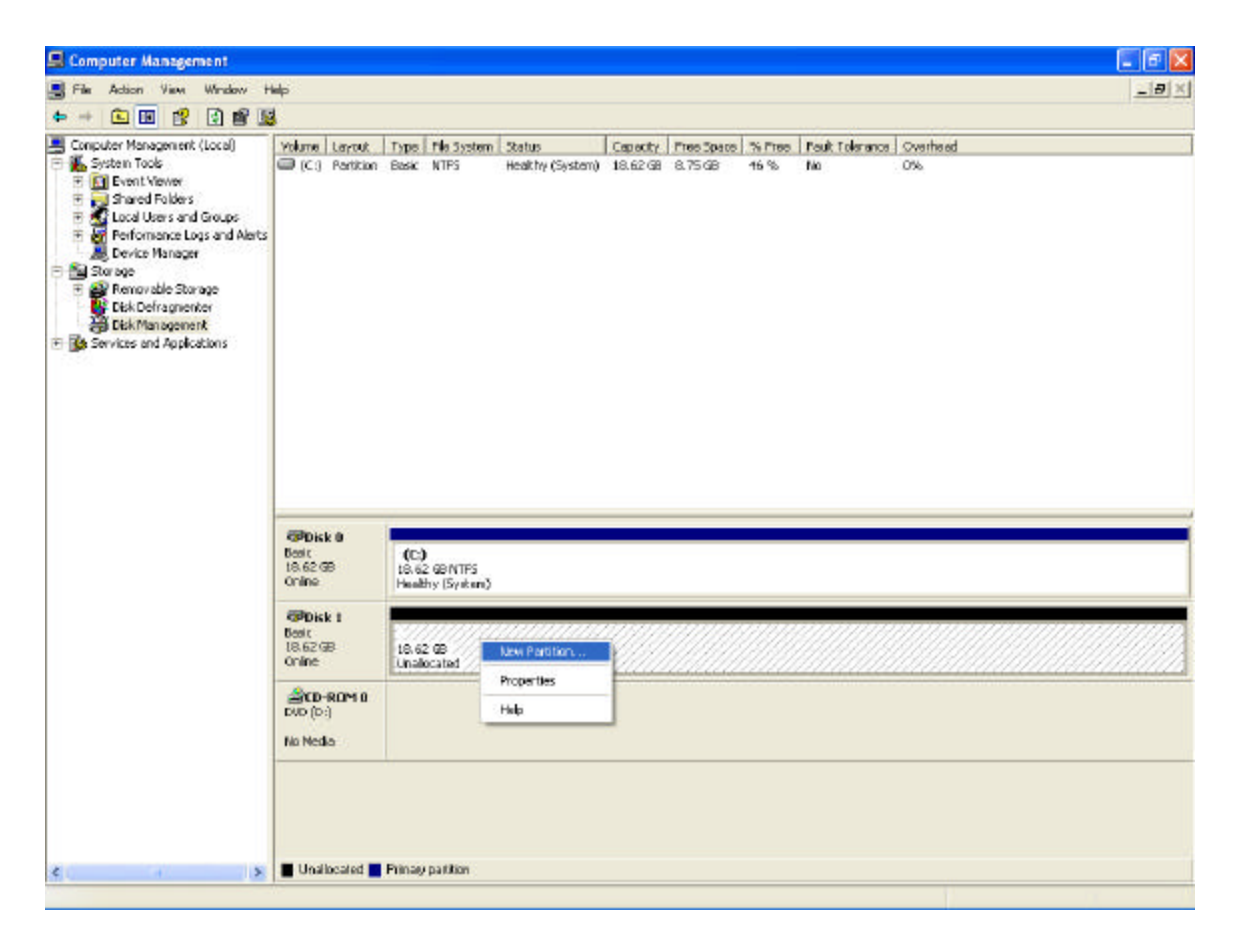

Click the window area then click on New Partition

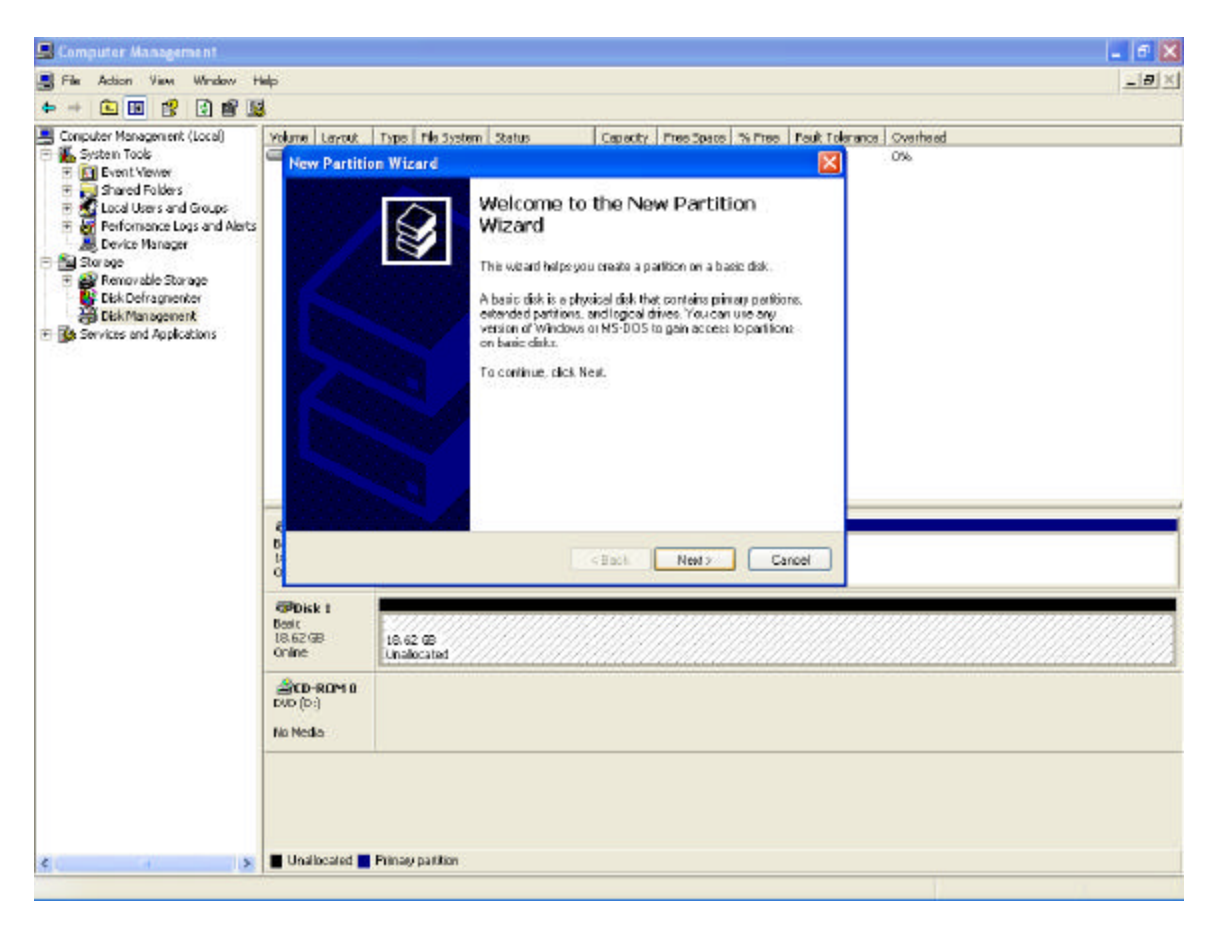

Click **NEXT** 

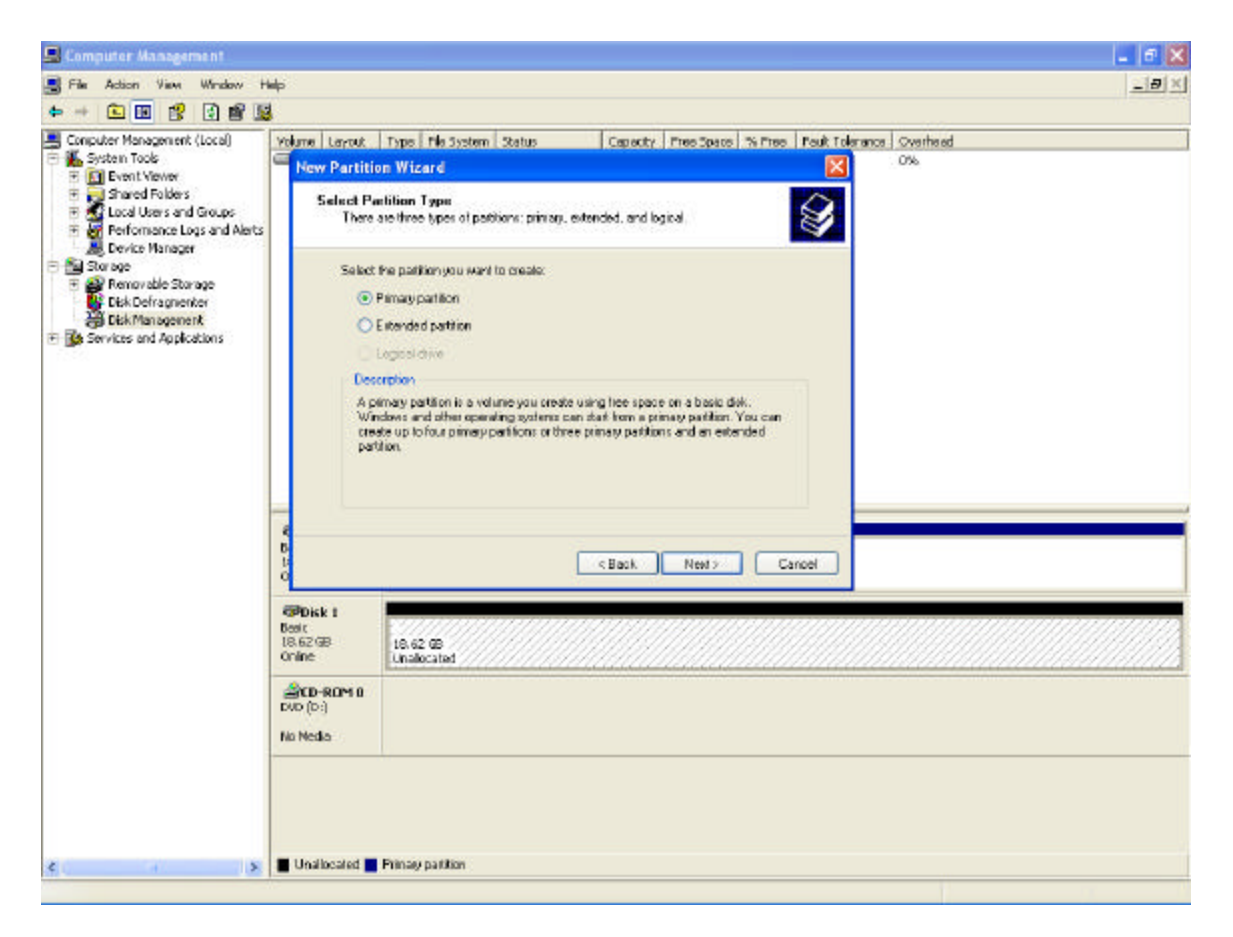

Select "Primary partition" then click Next

| 🔜 Computer Management                                                                                                    |                                                                                                    | 🗕 🗗 🔀 |
|----------------------------------------------------------------------------------------------------|----------------------------------------------------------------------------------------------------|-------|
| 📑 File: Action: View: Window: H                                                                                                    | wip (                                                                                                    | X     |
| + + 🖻 🖪 🕄 🗃 🖺                                                                                                    |                                                                                                    |       |
| Computer Management (Local)  System Tools  System Tools  Support Venet Yeare  Support Venet Yeare  Support Vent Yeare  Support Vent Yeare  Suppor | Yolune Layout Type File System Status Capacity Pres Space % Pres Pault Telerance Overhead                                                           |       |
|                                                                                                    | New Partition Wizard                                                                                                    |       |
|                                                                                                    | Specially Partition Size<br>Disors a partition size that is between the maximum and minimum sizes.                                                  |       |
|                                                                                                    | Monium dirk space in megabytes (MB): 19069<br>Minimuan disk space in MB: B<br>Partition size in MB: INTOR ()                                        |       |
|                                                                                                    | Back Newty Cancel                                                                                                    |       |
|                                                                                                    | @Pbick 1           Beak:<br>18.62/08         18.62/08           Online         Unalocated           @CD-ROM 0           Evo (b:)           No Nedio |       |
| e                                                                                                    | Unallocated Primay partition                                                                                                    |       |
|                                                                                                    |                                                                                                    |       |

Choose the maximum Partition size then click Next

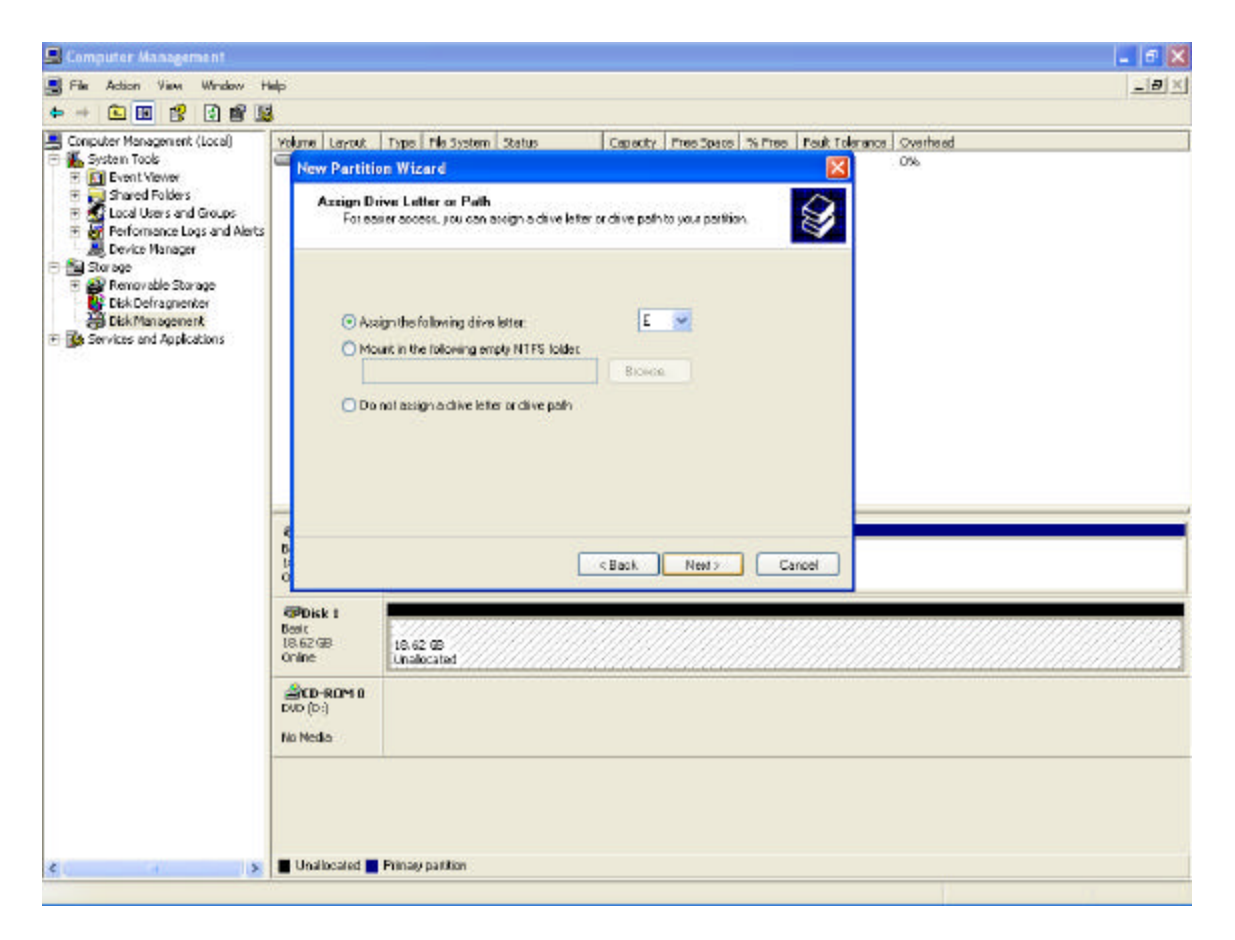

Assign a drive letter then click Next

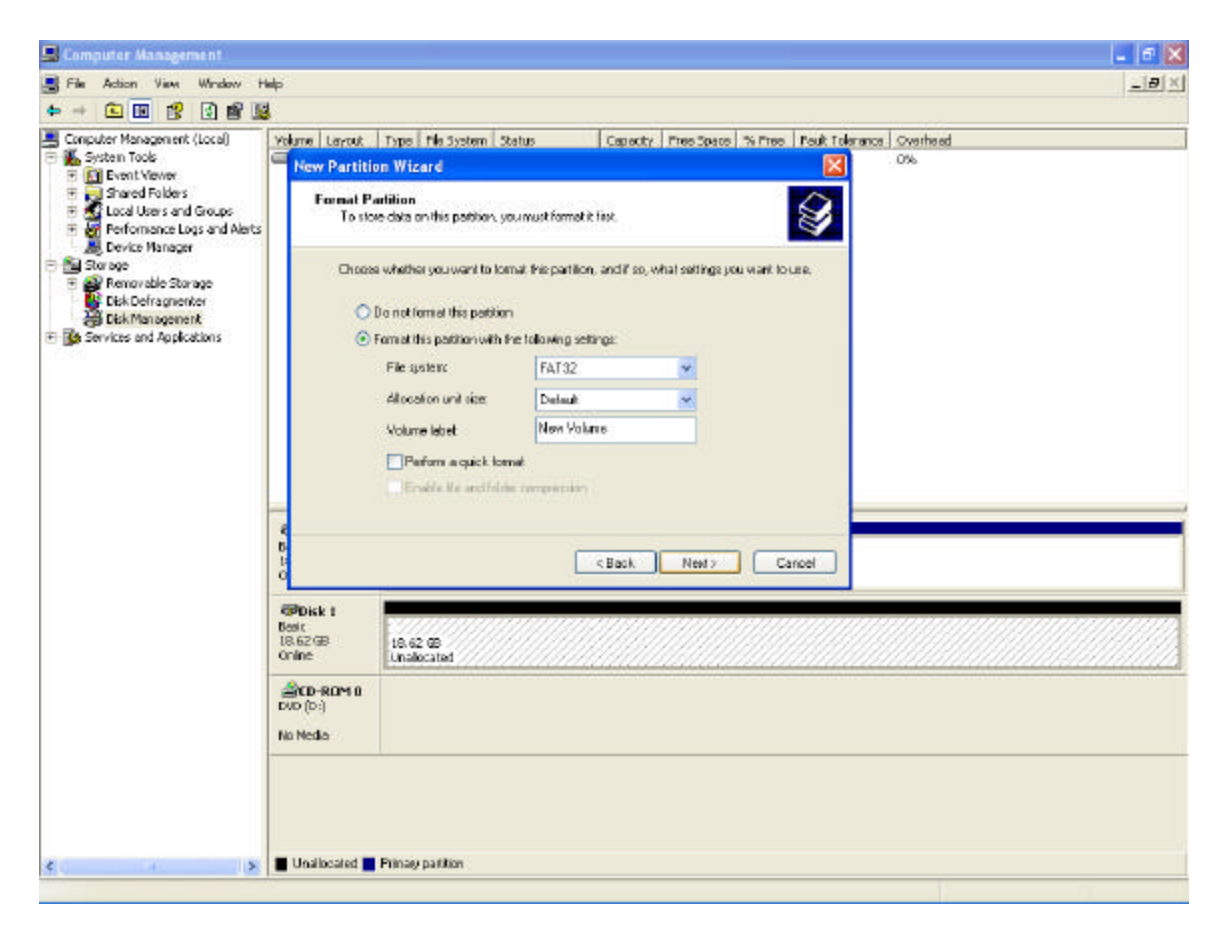

Select the "FAT32" file system then click Next

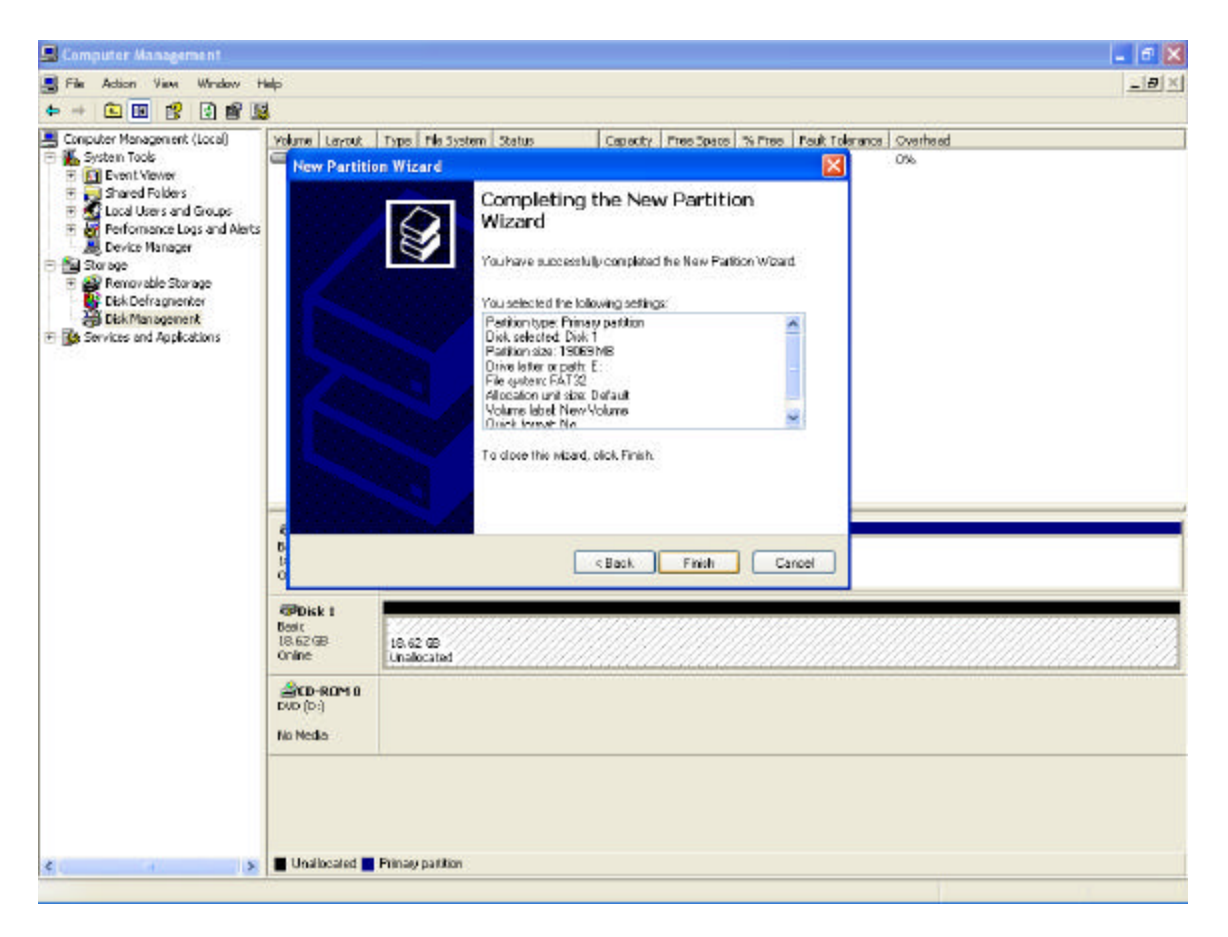

Click Finish, your new drive is now available.